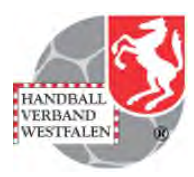

## Freigabe eines Teilnehmers für ein Seminar – Ablauf für den Vereinsadmin

|                                                                                                    | + ×                       |
|----------------------------------------------------------------------------------------------------|---------------------------|
| 🗲 🐑 🍘 https://ww.idsport.de/index.php?phoenicspheenicbase.vereinsaccountSpages.VereinsaccountSeminarePage&navid=4: 🗩 + 🖬 🖒 🦉 Phoenix II HW 🛛 🗙 | <b>n</b> ★ ¤              |
| Datei Bearbeiten Ansicht Fevoriten Estras ?                                                                                                    | »                         |
| 🐝 🖉 Übersetzung 👻 💽 Vorgeschlagene Sites 🕞 Stattfenster                                                                                        | Sicherheit 👻 Extras 👻 🚷 👻 |
| Handballverband Westfalen e.V.<br>Strobelalee 56<br>44139 Dortmund                                                                             |                           |
| Vereinsaccount                                                                                                    |                           |
| Verein Funktionen Lizenzen Ehrungen Kader Seminare Rechnungen Spielstätten                                                                     |                           |
| Seminarteilnehmer-übersicht                                                                                                    |                           |
| Varain: Catemone 19/18/24 s.y. Saminaster 19/14                                                                                                |                           |
|                                                                                                    |                           |
| Q K 25 X zur Teilnehmer-Freigabe                                                                                                    |                           |
| Nachname, Geburtstag m/w SeminarNr Start Ende Seminar<br>Vorname                                                                               |                           |
| Pflug, Andrea         09,09,1967         w         150001         28.06.2014         Workshop Seminarverwaltung                                |                           |
| Phoenix II - Version 2.1 Handballverband Westfalen e.V.   Strobelallee 56   44139 Dortmund Phoenix II - Wiki<br>Impressum                      |                           |
|                                                                                                    |                           |
|                                                                                                    |                           |
|                                                                                                    |                           |
|                                                                                                    |                           |
|                                                                                                    |                           |
|                                                                                                    |                           |
|                                                                                                    |                           |
|                                                                                                    |                           |
|                                                                                                    | @ 10097                   |
| 📲 🖉 💽 🐂 📲 02 xF                                                                                                    |                           |

Über Login als Vereinsadmin (Vereinsaccount) Seminare anwählen.

In Folge zur Teilnehmer-Freigabe anklicken:

| 00                             |                                                                                                    |                                                             |                                |                                       |                      |                          |                                      | + - 🗆 🗙                   |
|--------------------------------|----------------------------------------------------------------------------------------------------|-------------------------------------------------------------|--------------------------------|---------------------------------------|----------------------|--------------------------|--------------------------------------|---------------------------|
|                                | e/index.php?phoenix=phoenixbase.                                                                                                    | vereinsaccount.pages.Seminare                               | TeilnehmerFreigabePage&navir , | စ 👻 🔮 🦉 Phoenix II HW                 | ×                    |                          |                                      | <u>↑</u> ★₽               |
| Datei Bearbeiten Ansicht Favor | riten Extras ?<br>Ilariene Sites 🕞 Startfenster                                                                                                    |                                                             |                                |                                       |                      | 5                        | • 🖾 • 📑 🖶 • Seite •                  | Sicherheit • Extras • 🕢 * |
| 75 J. Obersteamy . Conference  | surversites 🔊 Surversiter                                                                                                    |                                                             |                                |                                       |                      | 154                      | - m - m                              |                           |
|                                | NAME AND ADDRESS OF ADDRESS OF AD | Handballverband Westfa<br>Strobelallee 56<br>44139 Dortmund | len e.V.                       | 10                                    | Copar, Ulrich Rolle: | Vereinsaccount           |                                      |                           |
|                                | Vereinsaccount                                                                                                    |                                                             |                                |                                       |                      |                          |                                      |                           |
|                                | Verein Funktionen Lizer                                                                                                    | zen Ehrungen Kader                                          | Seminare Rechnungen            | Spielstätten                          |                      |                          |                                      |                           |
|                                | Seminarteilnehmer-Freiga                                                                                                    | be                                                          |                                |                                       |                      |                          |                                      |                           |
|                                | Verein: Castr                                                                                                    | oper TV 1874 e.V.                                           | SeminarNr:                     |                                       | Status:              | Mail, Freigabe Verein ar | geforder 🗹 🤳                         |                           |
|                                | Vorname:                                                                                                    |                                                             | Nachname:                      |                                       |                      |                          |                                      |                           |
|                                |                                                                                                    |                                                             |                                |                                       |                      |                          |                                      |                           |
|                                | Q 4 25 \$                                                                                                    | zur Teilnehmer-Übersio                                      | cht 🖌 🥝                        |                                       |                      |                          |                                      |                           |
|                                | Nachname,<br>Vorname                                                                                                    | m/w Se                                                      | minarNr Sen                    | linar                                 | Start                | Ende                     | Status                               |                           |
|                                | Copar, Ulrich                                                                                                    | m B2                                                        | 014F8 Han<br>Tale              | lball-Bundesliga meets<br>htförderung | 13.12.2014           | 13.12.2014               | Mail, Freigabe<br>Verein angefordert |                           |
|                                | Phoenix II - Version 2.1                                                                                                    |                                                             | Handballverband West           | alen e.V.   Strobelallee 56   441     | 39 Dortmund          |                          | Phoenix II - Wiki<br>Impressum       |                           |
|                                |                                                                                                    |                                                             |                                |                                       |                      |                          |                                      |                           |
|                                |                                                                                                    |                                                             |                                |                                       |                      |                          |                                      |                           |
|                                |                                                                                                    |                                                             |                                |                                       |                      |                          |                                      |                           |
|                                |                                                                                                    |                                                             |                                |                                       |                      |                          |                                      |                           |
|                                |                                                                                                    |                                                             |                                |                                       |                      |                          |                                      |                           |
|                                |                                                                                                    |                                                             |                                |                                       |                      |                          |                                      |                           |
|                                |                                                                                                    |                                                             |                                |                                       |                      |                          |                                      | · 100% -                  |
|                                | os xE                                                                                                    | and and and                                                 |                                |                                       | Desktop 🙀            | u" 🦝 🚦 🖥 💐 🗠             | 3 5 0 0 ks ≤ 8 10 a                  | 11 🥶 🏴 DEU 17:56          |

Es werden die angemeldeten Teilnehmer mit Angabe der Fortbildung / Veranstaltung angezeigt. Den freizugebenden Teilnehmer markieren und mit grünem Haken bestätigen. Bei Ablehnung das rote Verbotsschild anklicken. Der Teilnehmer erhält eine Mail mit Freigabe oder Verweigerung.

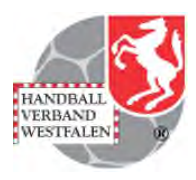

| Wereinsaccount       Vereinsaccount       Vereinsaccount       Image: Status       Image: Status       Image: Stat |
|----------------------------------------------------------------------------------------------------|
|                                                                                                    |
| Image: Seminarter Freigabe     Verein:     Copar, Utrich     Rolle:     Vereinsaccount     Image: Copar, Utrich     Rolle:     Vereinsaccount     Image: Copar, Utrich     Rolle:     Vereinsaccount     Image: Copar, Utrich     Rolle:     Vereinsaccount     Image: Copar, Utrich     Rolle:     Vereinsaccount     Vereinsaccount     Image: Copar, Utrich     Rolle:     Vereinsaccount     Image: Copar, Utrich     Rolle:     Verein:     Copar, Utrich     Rolle:     Verein:     Rolle:     Verein:     Rolle:     Verein:     Rolle:     Verein:     Rolle:     Verein:     Rolle:     Verein:     Rolle:     Verein:     Rolle:     Verein:     Rolle:     Verein:     Rolle:     Verein:     Rolle:     Verein:     Rolle:     Verein:                                                                                                    |
| Vereinsaccount         Varein       Funktionen       Lizenzen       Ehrungen       Kader       Spelstätten         Seminarter Freigabe         Verein:       Constraint         Verein:       Status:       Mail, Freigabe Verein angeforder V                                                                                                    |
| Verein       Funktionen       Lizenzen       Ehrungen       Kader       Seminare       Rechnungen       Spielstätten         Seminarteilnehmer-Freigabe                                                                                                    |
| Seminarteilnehmer-Freigabe<br>Verein: Castroper TV 1874 e.V. SeminarMr: Status: Mail, Freigabe Verein angeforder                                                                                                    |
| Verein: Castroper TV 1874 e.V. SeminarNr: Status: Mail, Freigabe Verein angeforder 🖸                                                                                                    |
|                                                                                                    |
| Vorname: Nachname:                                                                                                    |
| Q 🐇 25 🖻 zur Teilnehmer-Übersicht 🛩 🤡                                                                                                    |
| Nachname, m/w SeminarNr Seminar Start Ende Status<br>Vorname                                                                                                    |
| Copar, Ulrich m 82014F8 Handball-Bundesliga meets 13.12.2014 13.12.2014 Freigabe durch<br>Talentförderung Freigabe durch                                                                                                    |
| Phoenix II - Version 2.1 Handballverband Westfalen e.V.   Strobelallee 56   44139 Dortmund Phoenix II - Wiki Impressum                                                                                                    |
|                                                                                                    |
|                                                                                                    |
|                                                                                                    |
|                                                                                                    |
|                                                                                                    |
| · 1000 -                                                                                                    |
| au 1000 a a a a a a a a a a a a a a a a a                                                                                                    |

Der Status verändert sich auf "Freigabe durch Verein erteilt".

Mit dieser Freigabe wird bestätigt:

- 1. die Mitgliedschaft im Verein; bei Spielgemeinschaften in einem der Stammvereine,
- 2. das eine Trainer- oder vergleichbare Tätigkeit im Verein ausgeübt wird,
- 3. das der Verein bei Forderungsausfall des Teilnehmers die Gebühren übernimmt.